## iPhoneでWEBカメラ見る方法

iPhoneのApp Store

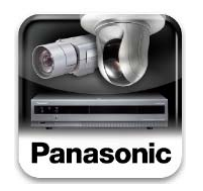

アプリケーションの概要

| アプリケーション名    | Panasonic Security Viewer Ver.2.2                                                                                                    |  |
|--------------|----------------------------------------------------------------------------------------------------|--|
| 対応OS         | iOS 7.1.2 以上                                                                                                    |  |
| アプリケーション入手方法 | App Storeよりダウンロード                                                                                                    |  |
| 提供開始日        | 2015年12月予定                                                                                                    |  |
| 動作検証済端末      | iPhone5、iPhone5s、iPhone6、iPhone6 Plus、iPad2、iPad Retina、iPad Air<br>(2015年12月)                                                                                                    |  |
| 対応レコーダー      | DG-ND400K(ファームウェアVer3.40以降)<br>WJ-NV300シリーズ(ファームウェアVer1.03以降)<br>WJ-NV250シリーズ(ファームウェアVer1.00以降)<br>WJ-HD616K/HD716K(ファームウェアVer2.60以降)<br>WJ-SD202K(ファームウェア Ver. 1.05以降)<br>※別途 無線LANルーターなどの無線通信用機器が必要です。 |  |

| App Storeに戻る 11:11 ④ イ ④ 95% ■●     使用許諾契約                                                                                                    | 仕様許諾契約を読み同意するをタップ<br>します | <ul> <li>▲ App Storeに戻る</li> <li>11:11 ④ イ ⑨ 95% ■</li> <li>◆ 戻る</li> <li>機器設定</li> </ul> |
|----------------------------------------------------------------------------------------------------|--------------------------|-------------------------------------------------------------------------------------------|
| この契約は、App Storeを通じて提供されるPanasonic<br>Security Viewer(以下、本ソフトウエアといいます。)<br>の使用許諾に関する契約であり、お客様が以下の内容を<br>ご承諾いただくことがご使用の条件となっています。あ<br>らかじめ以下の内容をよくお読みください。お客様が本<br>ソフトウエアをダウンロード、インストールまたはご使<br>用を開始されることにより、お客様はこの契約に同意し<br>たものとみなされます。お客様がこの契約に同意できな<br>い場合には、本ソフトウエアをダウンロード、インスト<br>ールまたは使用しないでください。 |                          | 画面右上の「+」ボタンをタップして機器を登録してくだ<br>さい。                                                         |
| 第1条(著作権)<br>パナソニックシステムネットワークス株式会社(以下、<br>当社といいます。)および/あるいはその許諾者が著作<br>権を有する本ソフトウエアに関し、当社はお客様ヘライ<br>センスするために必要な権利を有しています。お客様によ<br>る本ソフトウエアの使用に関して、お客様にはこの契約<br>中で許諾される以外は何らの権利も発生せず、本ソフト<br>ウエアに関する全ての権利は当社および/あるいはその<br>許諾者に帰属します。                                                                    | + をタップして設定を行います・         |                                                                                           |
| 第2条(使用許諾) 1. 本使用許諾契約は、お客様が所有または管理し、か つ、App Storeサービス規約で規定する利用ルール(以 下「App Store利用ルール」といいます) で認められ た、iOSを起動できるデバイス(iPad、iPhoneおよび iPod touchを含みますがこれらに限りません)(以下 「iOSデバイス」といいます)上で、本ソフトウエアを使 用する譲渡不能のライセンスに限定されます。 2. 本使用許諾契約は、お客様に対し、お客様が所有ま たは管理しないiOSデバイス上で、本ソフトウエアを使用                                |                          |                                                                                           |

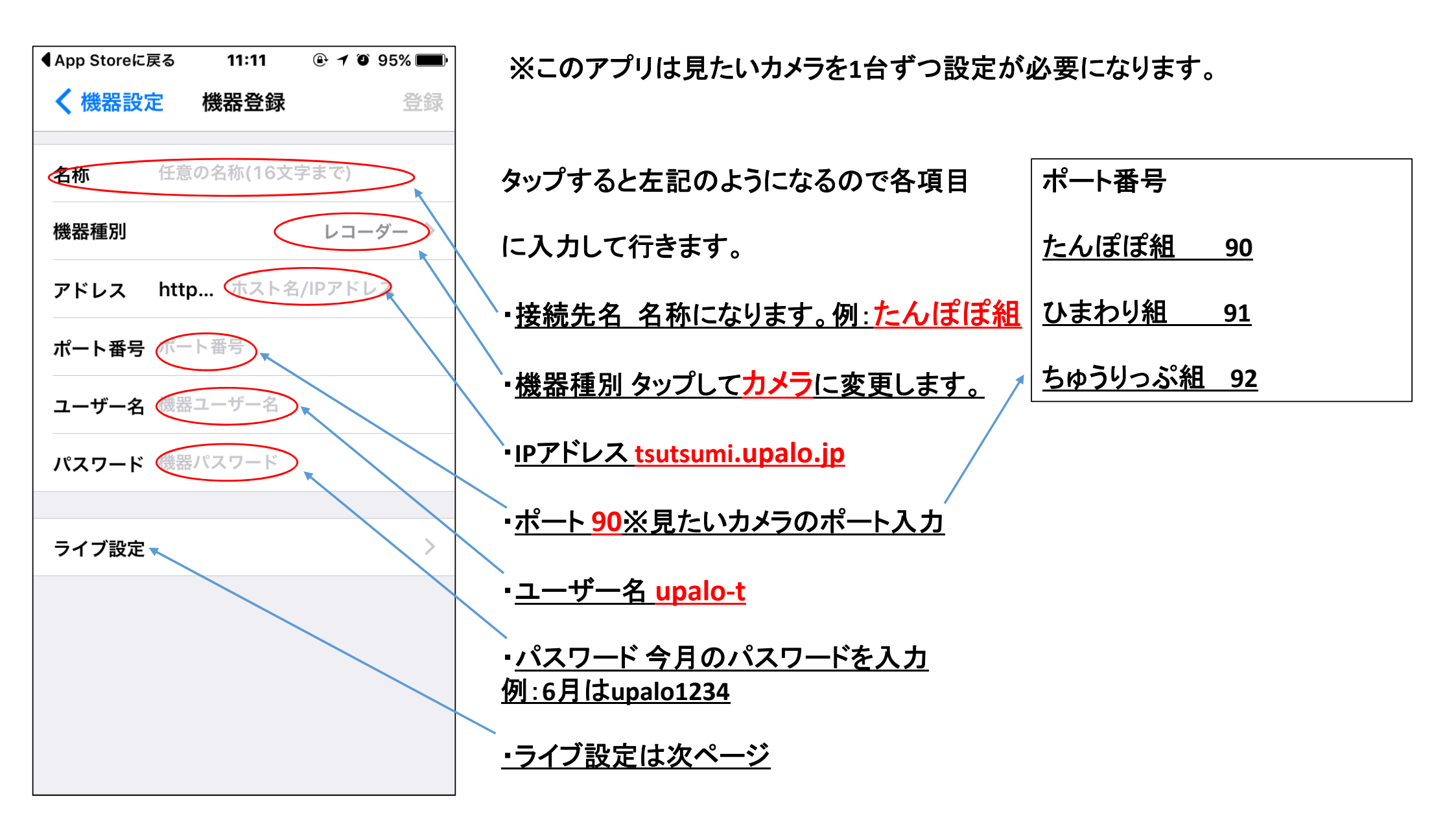

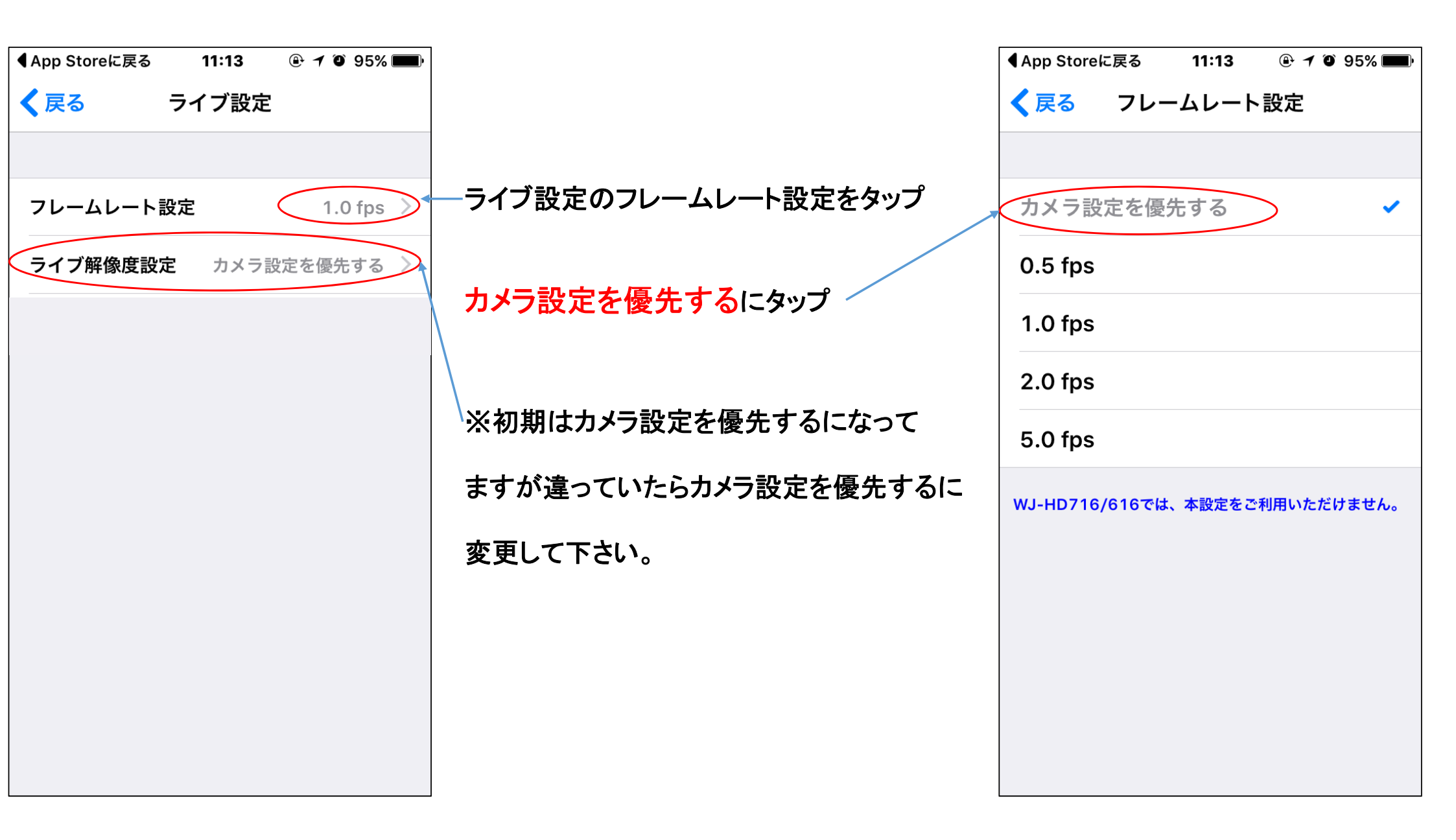

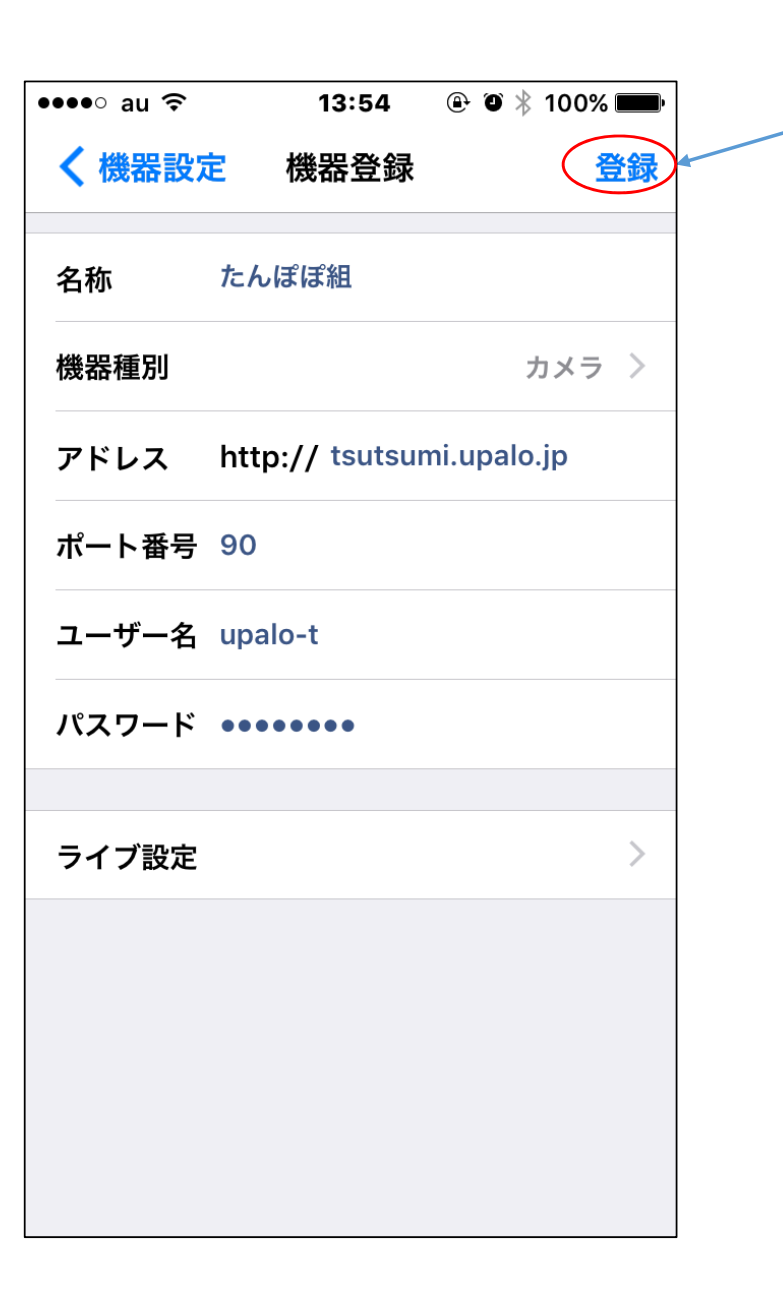

入力が終わったら登録をタップ

きちんと接続されると接続が

確認されましたと出ます。

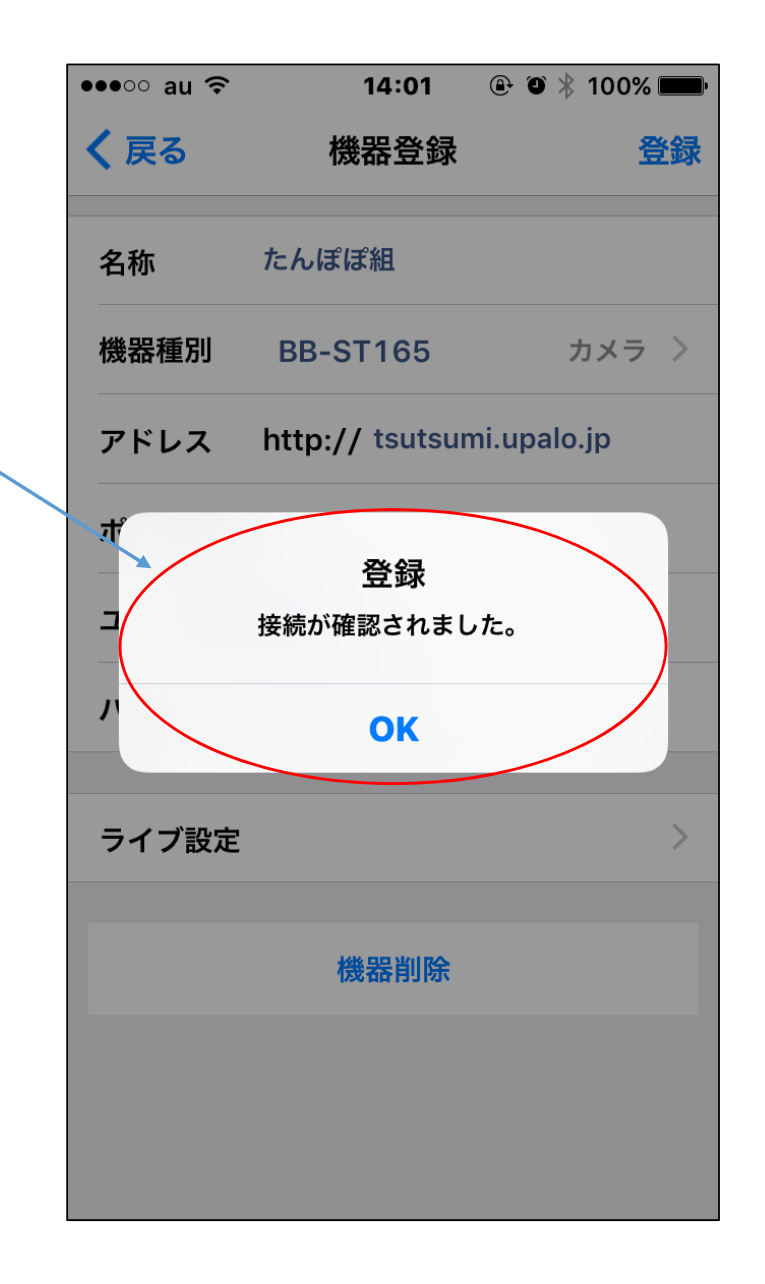

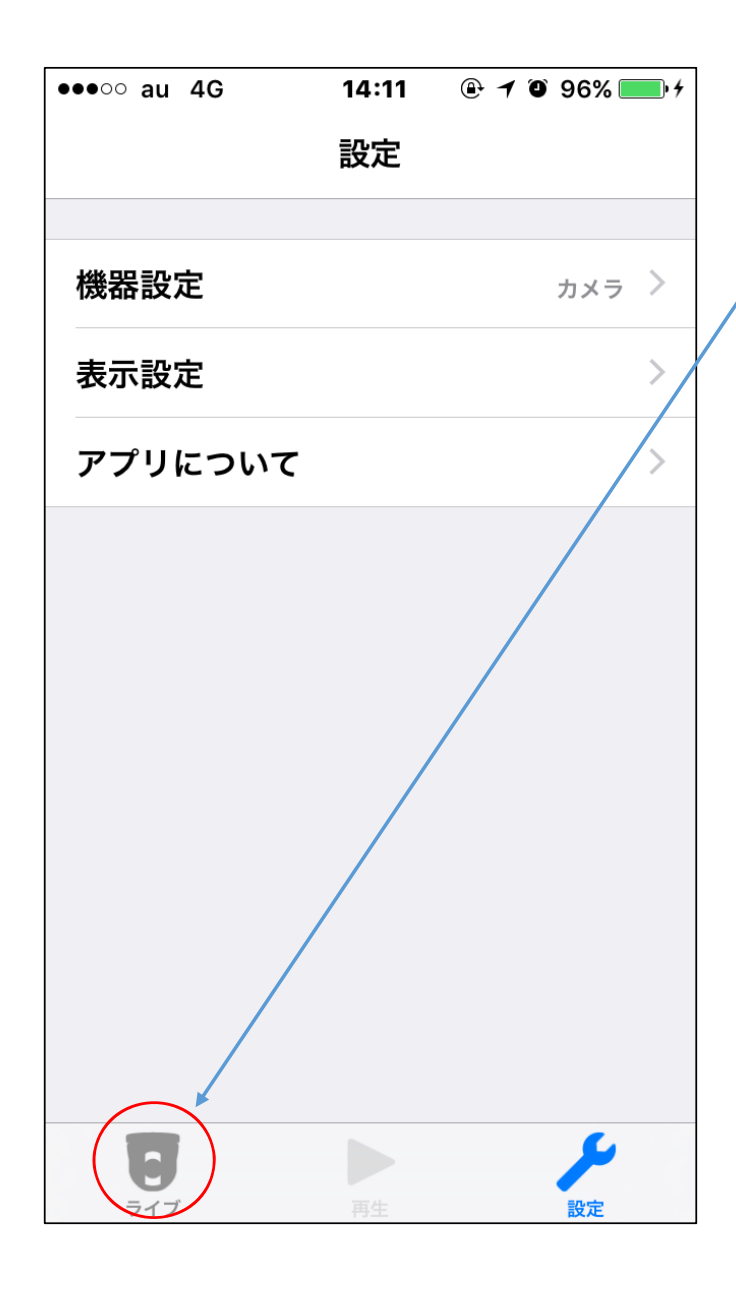

設定は以上になります。

<mark>戻る</mark>をタップして<mark>ライブ</mark>をタップします。

右記のように登録したカメラが出て来ます。

見たいカメラをタップします。

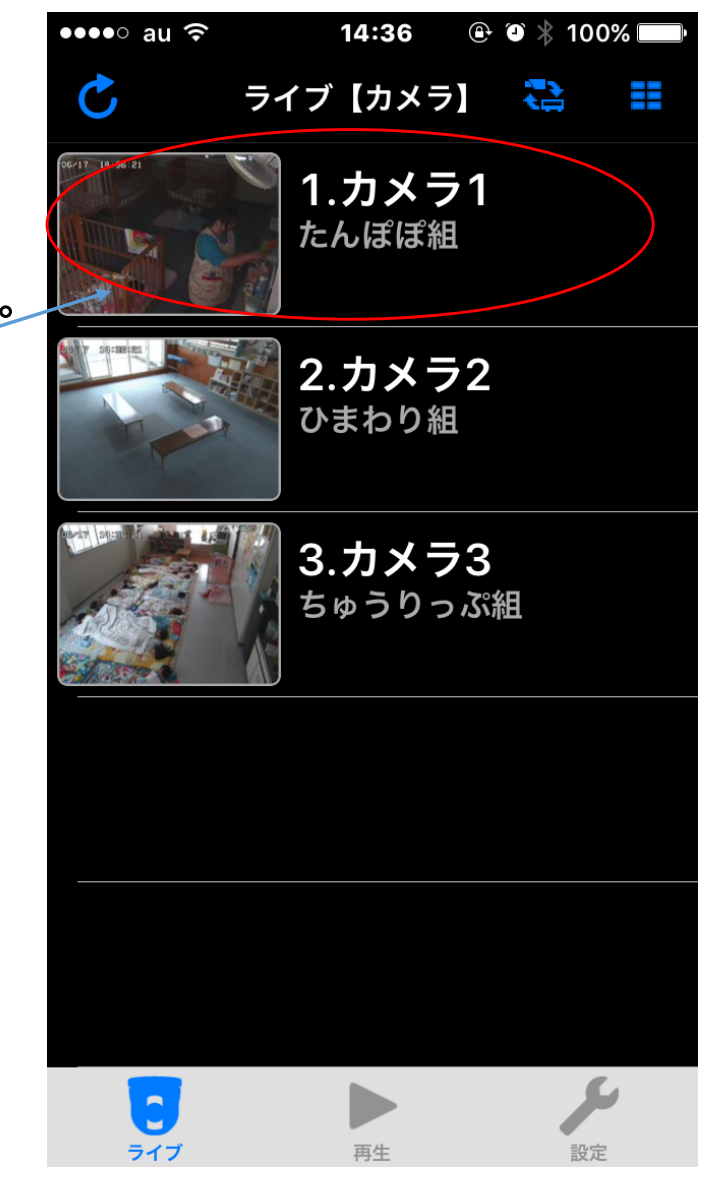

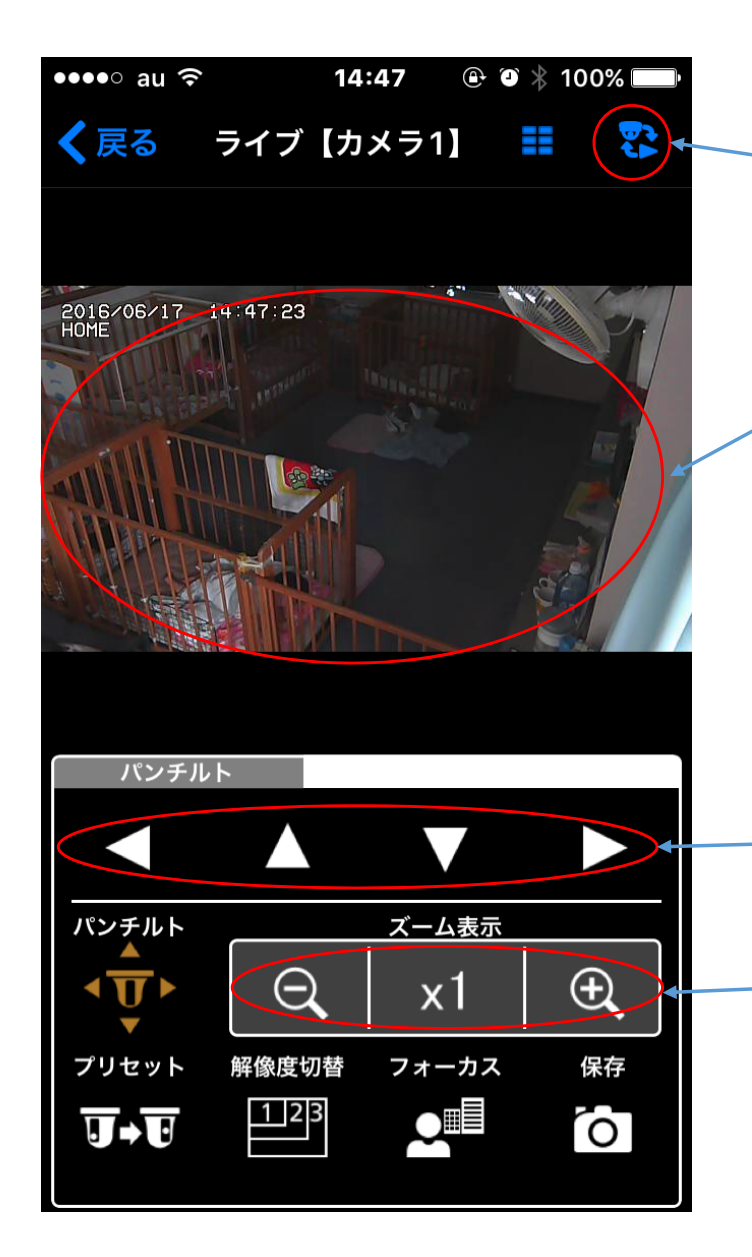

〜<u>・マルチ画面になります。</u>

・操作方法は下の操作ボタンでも出来ますが 見たい箇所を直接画面をタッチすると画面が 移動します。

<u>・カメラの上下左右にタップ動かします。</u>

<u>・ズームアップ、ズームアウトをプラスマイナスをタップします。</u> <u>×1は通常の倍率に戻します。</u>

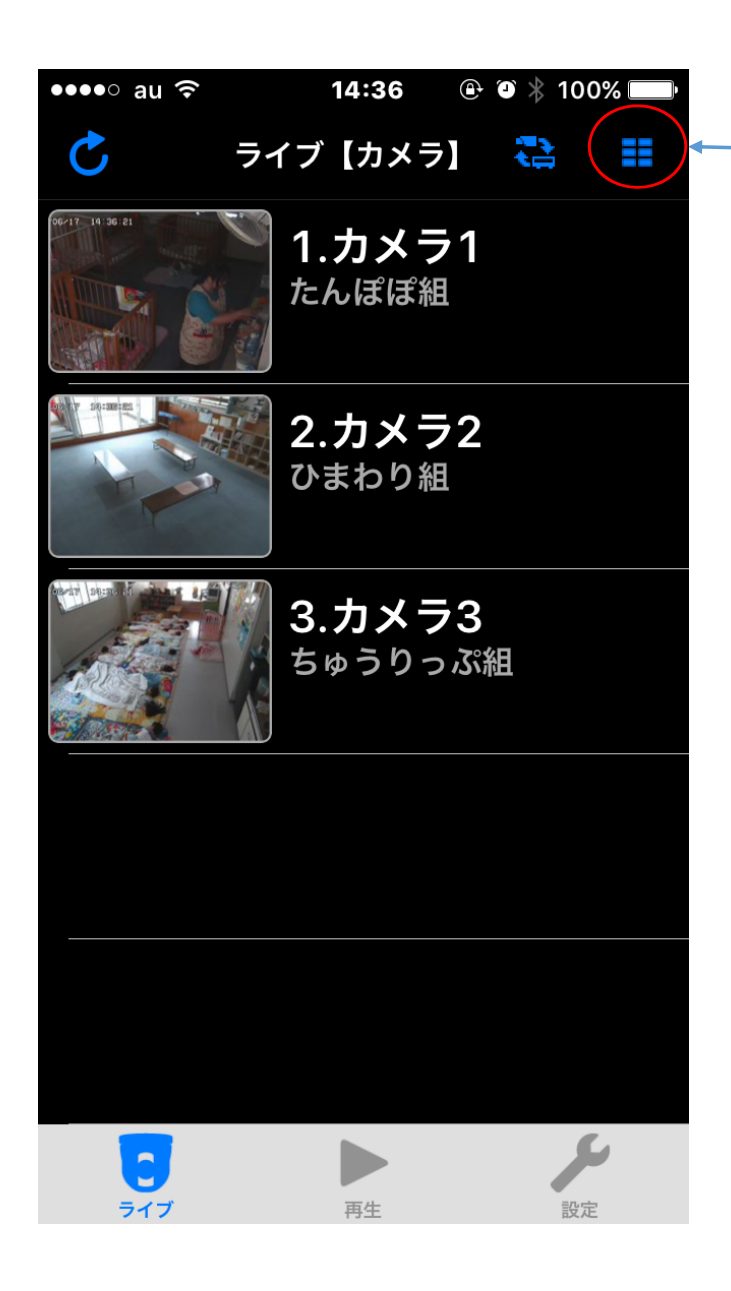

左記の画面でこちらをタップすると 登録されているカメラがマルチ画面 となって見れます。

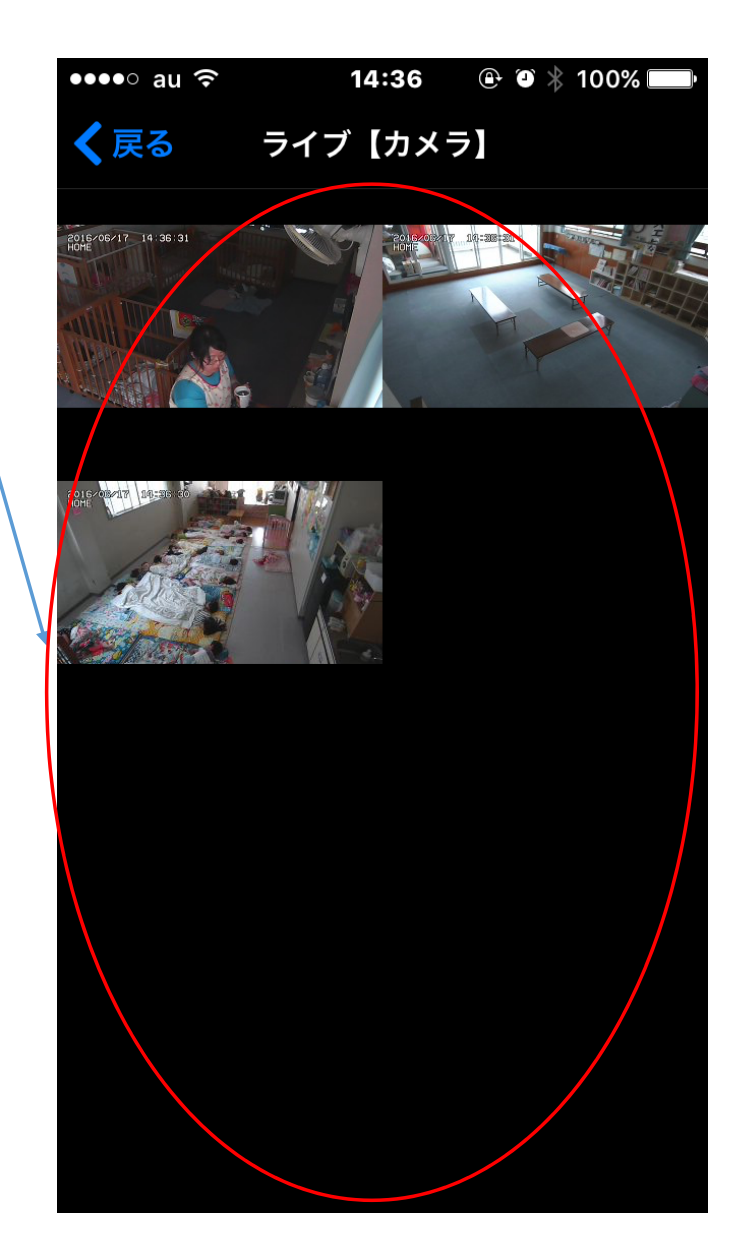